## 登入 Google Classroom 學生使用指引

如何登入 Classroom?

您可以使用下列使用者帳戶類型登入 Classroom:

 學校帳戶:也稱為「G Suite 教育版帳戶」,是由獲得正式認證的學校所設定的帳戶,格式為 <u>st3-2012w143@stps.edu.hk</u>。如果您對於自己的 Google 帳戶有不瞭解的地方,可查閱上學期手冊內學生賬戶 資料貼紙,已印有 Google 賬戶資料,或電郵詢問您的老師。

學生的登入名稱及密碼:

| 登入名稱:       登入密碼:         st3-2012w143@stps.edu.hk       已列於手冊 |                                                               | (12345678)                                                    |
|----------------------------------------------------------------|---------------------------------------------------------------|---------------------------------------------------------------|
| 電腦登入                                                           | iPhone 和 iPad                                                 | Android 裝置                                                    |
| 首次登入                                                           | 首次登入                                                          | 首次登入                                                          |
| 1. 前往 <u>classroom.google.com</u> ,然後按一下<br>[前往 Classroom]。    | 如要進一步瞭解如何下載 Classroom 應用程式,請<br>參閱 <u>取得 Classroom 應用程式</u> 。 | 如要進一步瞭解如何下載 Classroom 應用程式,請<br>參閱 <u>取得 Classroom 應用程式</u> 。 |
| Google                                                         | 1. 輕觸 Classroom 圖示 。                                          | 1. 輕觸 Classroom 圖示 。                                          |
|                                                                |                                                               |                                                               |

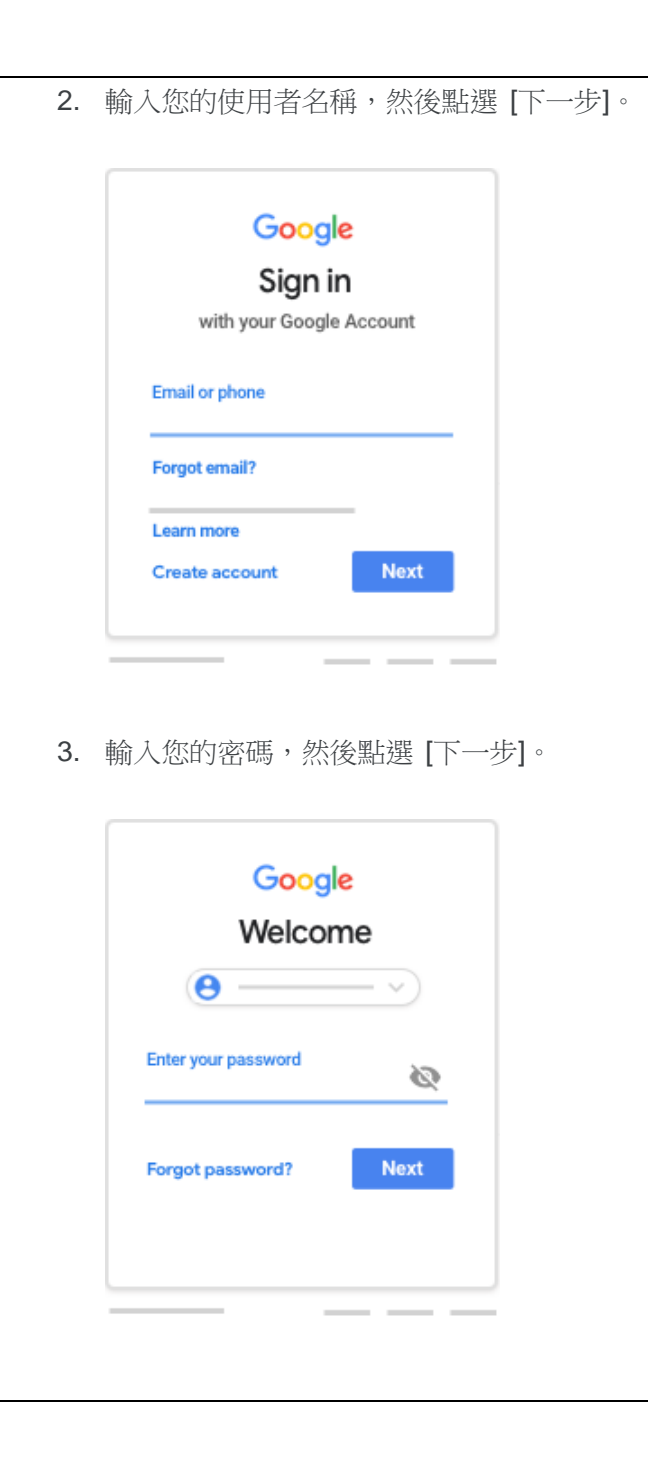

| 2. | 輕觸 [開始使用]。                              | 2 |
|----|-----------------------------------------|---|
|    | Google Classroom                        |   |
| 3. | 輕觸[新增帳戶]。                               | 3 |
| 4. | · 「小小小小小小小小小小小小小小小小小小小小小小小小小小小小小小小小小小小小 | 4 |
|    |                                         |   |
|    | < Sign in                               |   |
|    | Google<br>Sign in                       |   |
|    | Email or phone<br>you@yourschool.edu    |   |
|    | Forgot email?                           |   |
|    | Create account Next                     |   |
|    |                                         |   |

| Google Classroom<br>GET STARTED          |
|------------------------------------------|
| Google Classroom<br>GET STARTED          |
| Google Classroom<br>GET STARTED          |
| Google Classroom<br>GET STARTED          |
| Google Classroom<br>GET STARTED          |
| GET STARTED                              |
| GET STARTED                              |
| <b>3</b> 依定感慨[新描明日]》[[遊空]]。              |
| <b>3</b> 依 序 题 概 [ 新 描 框 后 ] 》 [ 游 宁 ] 。 |
| <b>3</b> 依 皮 感 概 [ 彩 椪 框 戶 ] 》 [ 海 宁 ] 。 |
| 3 龙 皮 郦 儒 「 新 楢 岠 后 1 》 [ 濟 宁 ] 。        |
|                                          |
| 4. 輸入您的使用者名稱,然後輕觸[下一步]。                  |
|                                          |
|                                          |
| Google                                   |
| Sign in                                  |
| with your Google Account. Learn more     |
|                                          |
| Email or phone                           |
| you@yourschool.edu                       |
| Forgot email?                            |
|                                          |
| Create account Next                      |
|                                          |

 如果畫面上顯示歡迎訊息,請詳閱後點選 [接 受]。

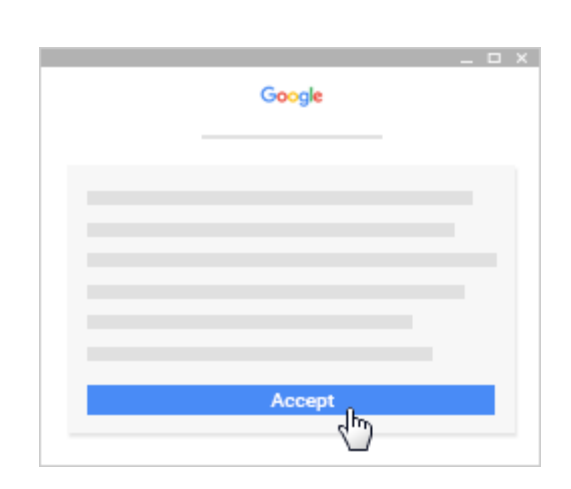

 如果您使用 G Suite 教育版帳戶,請按一下 [我是學生] 或 [我是老師]。
 注意:個人 Google 帳戶的使用者不會看到 這個選項。

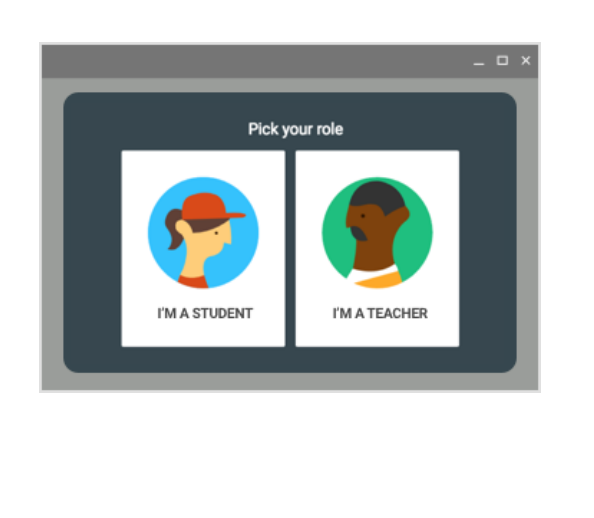

| 5. | 輸入密碼,然後輕觸 [下一步]。                                                  | 5. 輸入密碼, 約               |
|----|-------------------------------------------------------------------|--------------------------|
|    | < Sign in                                                         |                          |
|    | Google<br>Welcome<br>Enter your password<br>Forgot password? Next | Enter you                |
| 6. | 如果畫面上顯示歡迎訊息,請詳閱後輕觸 [接<br>受]。                                      | 6. 如果畫面上顯<br>受]。         |
|    | Sign in     Google     Welcome Welcome Welcome                    | Go<br>Welcome to your ne |

| 5. | 輸入密碼,然後輕觸 [下一步]。            |            |  |  |  |
|----|-----------------------------|------------|--|--|--|
|    |                             |            |  |  |  |
|    | 11.*                        |            |  |  |  |
|    | Google                      |            |  |  |  |
|    | Welcome                     |            |  |  |  |
|    |                             |            |  |  |  |
|    | Enter your password         |            |  |  |  |
|    | Forgot password? Next       |            |  |  |  |
| 6. | 如果畫面上顯示歡迎訊息,請詳閱後輕觸          | <b>[</b> 接 |  |  |  |
|    | ②。                          |            |  |  |  |
|    | Google                      |            |  |  |  |
|    | Welcome                     |            |  |  |  |
|    | Welcome to your new account |            |  |  |  |
|    |                             |            |  |  |  |
|    |                             |            |  |  |  |
|    |                             |            |  |  |  |
|    |                             |            |  |  |  |
|    |                             |            |  |  |  |
|    | ACCEPT                      |            |  |  |  |
|    | 0                           |            |  |  |  |

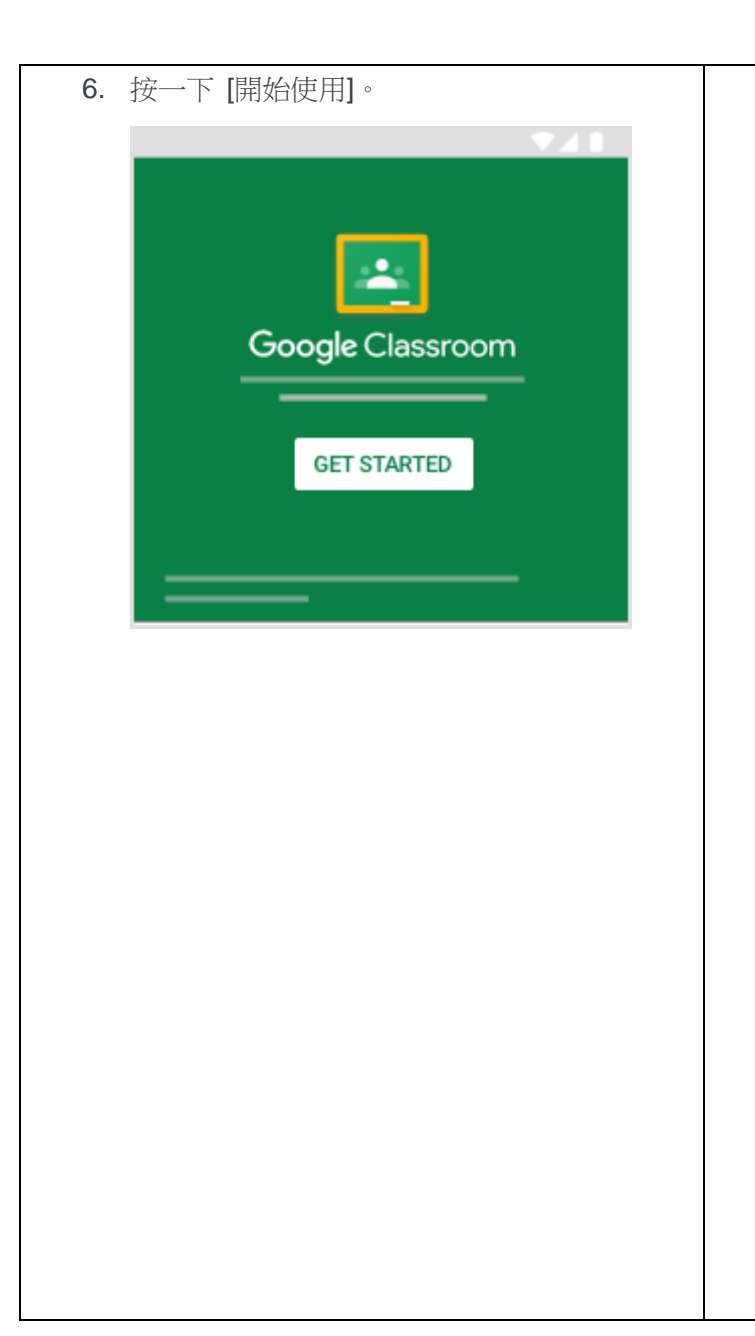

7. 如果您使用 G Suite 教育版帳戶,請輕觸 [我 是學生] 或 [我是老師]。
注意:個人 Google 帳戶的使用者不會看到 這個選項。

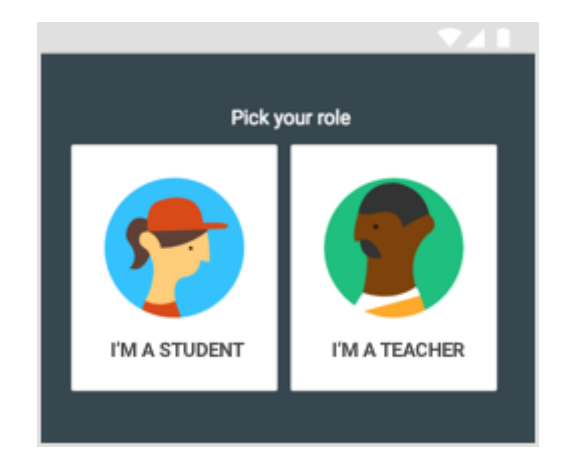

 (選用) 如要接收 Classroom 通知,請輕觸 [允許]。  閱讀《服務條款》和《隱私權政策》,然後 輕觸 [接受]。

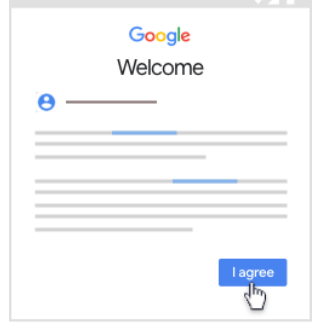

 如果您使用 G Suite 教育版帳戶,請輕觸 [我 是學生] 或 [我是老師]。

注意:個人 Google 帳戶的使用者不會看到 這個選項。

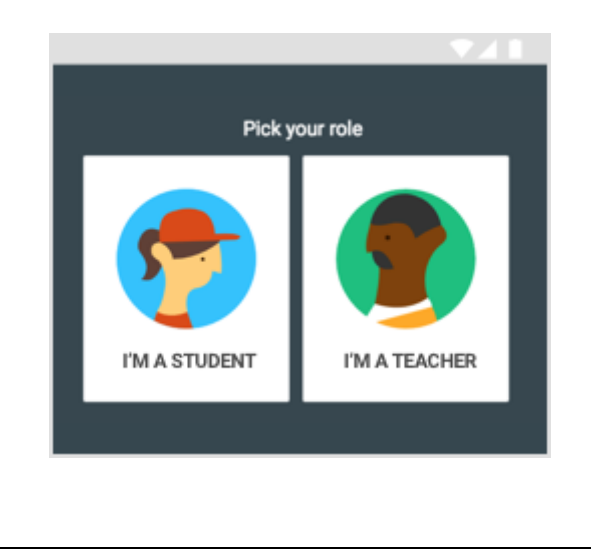